## Ardahan Üniversitesi İnternet Erişimi Yönergesi

## Adım 1 - Kullanıcı Hesabı Oluşturma

1.1- Ardahan Üniversitesi internet bağlantılarını kullanabilmek için üniversite ağına bağlandıktan sonra "<u>http://kayit.ardahan.edu.tr/</u> " adresinden kullanıcı hesabı oluşturulması gerekmektedir. Kullanıcı hesabı oluşturulurken girilen bilgilerin doğru olduğundan emin olunuz. Bilgileri doldurduktan sonra hesap bilgileriniz cep telefonunuza kısa mesaj ile iletilecektir

## Adım 2 – İnternet Erişimi İçin Sisteme Giriş

- 2.1- Her gün bir kez "<u>http://kayit.ardahan.edu.tr/</u>" adresinden hesap bilgileri ile giriş yapıldığında gün boyunca internet erişimi sağlanacaktır.
- 2.2- Her gün sisteme tekrar giriş yapmadan internet kullanımı için

" <u>https://www.cyberoam.com/cyberoamclients.html</u> " adresinden işletim sistemine uygun program indirilip kurulabilir. Bu işlem için aşağıdaki

os

Windows

inux

ndroid

Installer

CR Client 2.1.2.7

CR Client 1.0

CR Client 1.0.0

CR Android Client 1.5.11

Apple iTunes

For pr

adımlar takip edilmelidir.

 a) Bilgisayarın işletim sistemine uygun program indirilir.

b) İndirilen sıkıştırılmış dosya açılıp içindeki programin kurulumu başlatılır. Kurulum sırasında herhangi bir yapılmasına değişiklik gerek yoktur. "Next" butonu kullanılarak ilerlenir. Daha sonra "Install" butonuna tıklanarak kurulum yapılır.

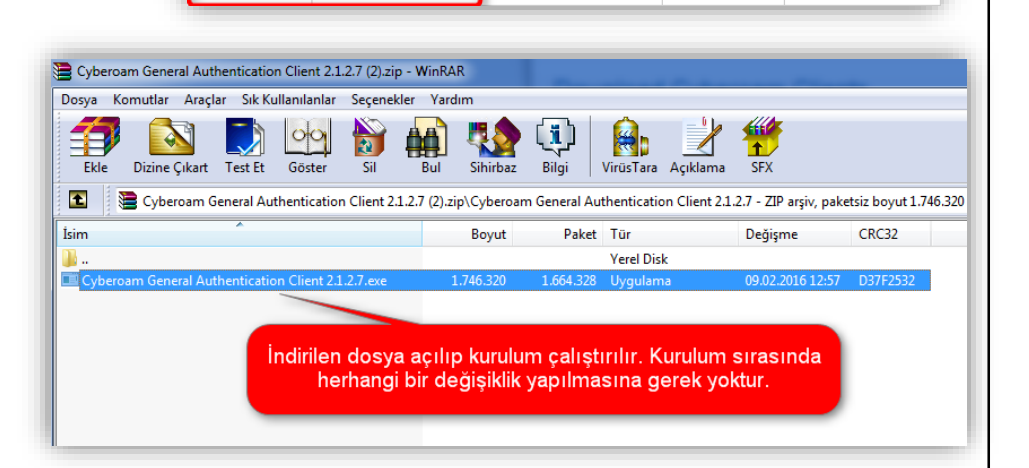

10.01.0 bu

rsions o

10.01.0 build 667 onwards

10.6.1 onwards

c) Kurulum tamamlandıktan sonra masaüstünde oluşturulmuş olan kısayol ile program çalıştırılır.

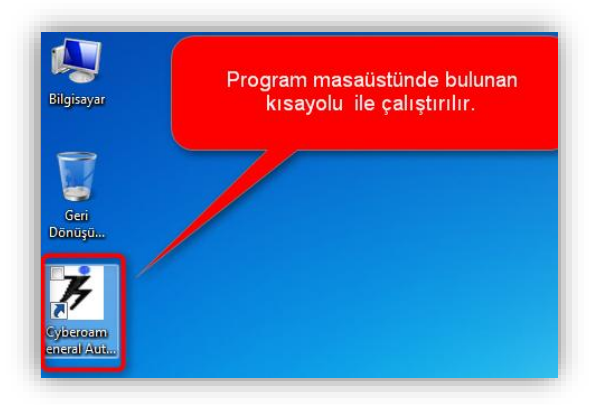

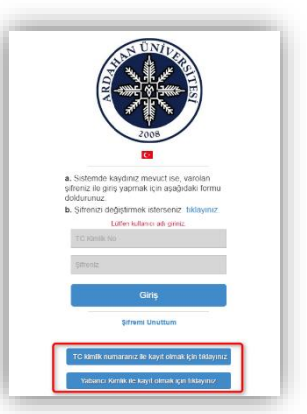

Compatible CR Version Release Notes Related KB Articles

N/A

Click Here

N/A

tall and Configure

Install and Configure

Install and Configure

Install and Configure

Install and Configure

İşletim sistemine uygun

olan program buradan

indirilir.

 d) Program çalıştırıldıktan sonra Server Adress : 10.0.0.1

olarak girilir. Alt kısımda bulunan seçeneklerden "Auto Login" aktif edilmeli ve diğer seçenekler pasif olarak kalmalıdır. Bu ayarlar yapıldıktan sonra "Ok" butonuna tıklanır.

 e) 1. Adımda oluşturulan kullanıcı hesabı bilgileri "User name" ve "Password" alanlarına girilir. "Save Password" kutusu işaretlenip "Login" butonuna tıklanır.

 f) İnternet erişimi sağlandığında ekranın sağ alt köşesindeki bildirim alanında bulunan program simgesindeki "Not Connected" (Bağlı değil) ifadesinin yerine kullanım süresi görünecektir.

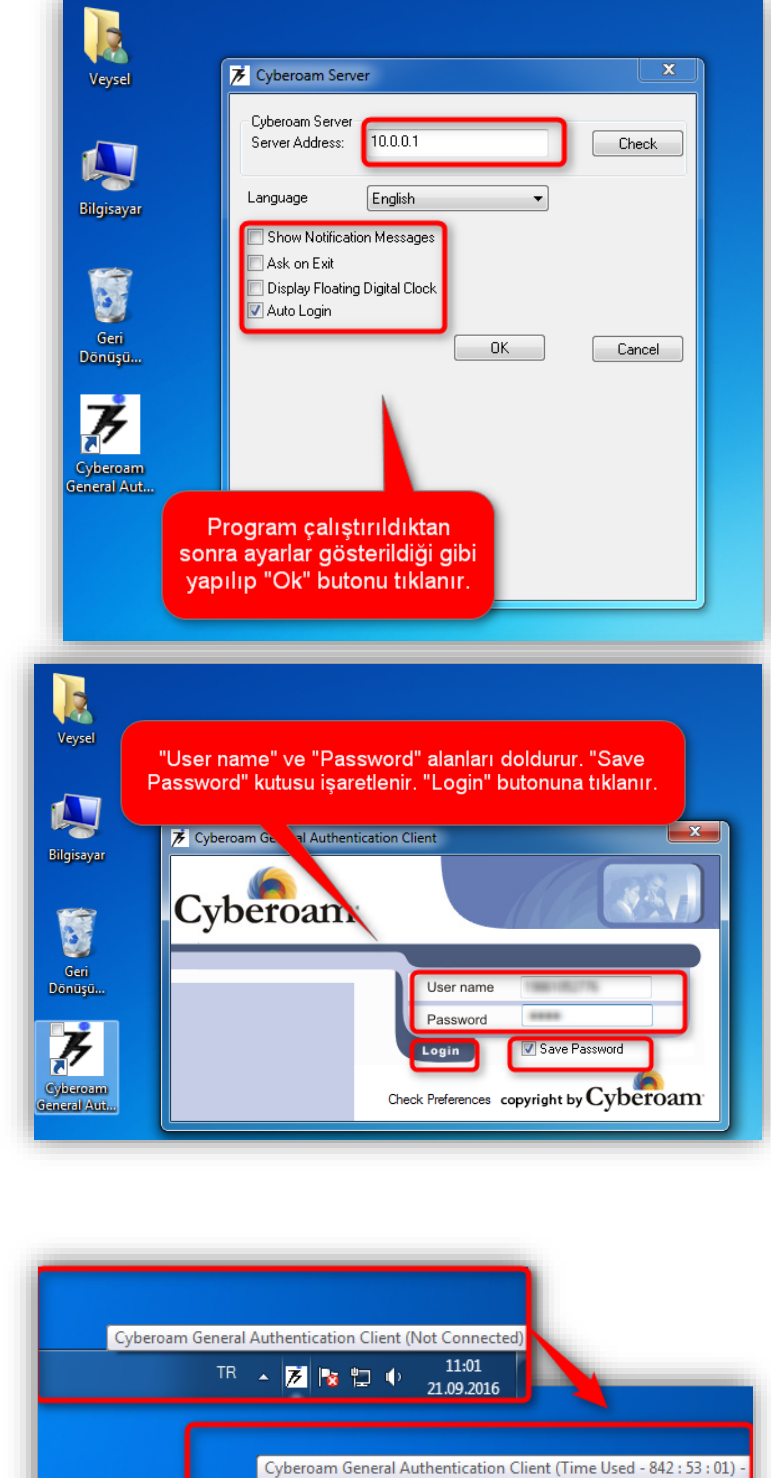

11:03

21.09.2016

- 📂 📘 🕩

Yasal Uyarı: Ardahan üniversitesi internet ağındaki kullanımlarınız 5651 sayılı kanun gereğince kayıt altına alınmaktadır. Üniversite ağı üzerinden yapılan tüm işlemler giriş yapılan kullanıcı tarafından yapılmış olarak kabul edilecektir. Bilgisayarınızın ve kullanıcı hesabınızın bilginiz dışında kullanılmasına izin vermeyiniz.

Ardahan Üniversitesi Bilgi İşlem Daire Başkanlığı